## Как провести Тестирование по программе <u>«Мы – твои друзья»</u>

1. Зарегистрируйтесь на сайте программы «Мы – твои друзья» <u>www.pet-school.ru</u> в качестве **Учителя.** 

Для этого при регистрации в типе аккаунта необходимо указать – Учитель

| 💄 Имя                                               |                        | 🕹 Фамилия                                                                   |
|-----------------------------------------------------|------------------------|-----------------------------------------------------------------------------|
| <b>\$</b> +7                                        | $\bigcirc$             | E-mail                                                                      |
| • Регион                                            | $\bigcirc$             | 🛛 Город                                                                     |
| 🔒 Пароль                                            |                        | 🔒 Пароль еще раз                                                            |
| Учитель<br>Родитель                                 |                        | <b>C</b>                                                                    |
| l'm not a robot                                     |                        | reCAPTCHA<br>Privacy - Terms                                                |
| 🔵 Получать рассылку от Puri                         | na                     |                                                                             |
| Подтверждаю, что мне исг<br>моих персональных данны | толнилос<br>ых и согла | ь 18 лет, даю согласие на обработку<br>шаюсь с <u>Политикой ООО «Нестле</u> |

2. Ознакомьтесь с содержанием тестирования в своем личном кабинете.

| חיוזווטוב בבאוווטוב                                                                                                    |                                        |                                                                                                    |                                                                                                    | Выходное                                                                                                    | $\searrow$ |
|----------------------------------------------------------------------------------------------------|----------------------------------------|----------------------------------------------------------------------------------------------------|----------------------------------------------------------------------------------------------------|----------------------------------------------------------------------------------------------------|------------|
| Варенова     Мария     Москва     Москва     москва     varenova.maria@yandex     +7 (910) 458-00-21     сак пользоваться личным кабинетом?     Поскотерь инструкцию Школа | чн<br>ре<br>Вход<br>Реко<br>обуу<br>пр | Ув:<br>тобы вы мс<br>ализации и<br>аное и Выхс<br>мендуем на<br>чения по пр<br>оходить уче<br>инакомитьс | ажаемые коллег<br>кли оценить эфф<br>программы, мы р<br>ирое тестирован<br>учеников.<br>заначать его в на<br>окграмме. Тестир<br>еники, зарегистри<br>вашем классе.<br>я с тестирование<br>ссылке ниже.<br>НОЕ ТЕСТИРО | и!<br>ективность<br>азработали<br>име для ваших<br>чале и в конце<br>ование могут<br>прованные в<br>м можно по<br>ВАНИЕ |            |
| Школа 1319 т                                                                                                    | Классы                                 |                                                                                                    |                                                                                                    |                                                                                                    |            |
| Сохранить Моего образовательного<br>учреждения нет в списке                                                                                                    | <b>4Г</b><br>класс                     | 2020-<br>2021                                                                                            | СОШ №1547<br>с                                                                                                    | <b>34</b><br>ученика                                                                                                    | 0          |

## 3. Укажите вашу школу в личном кабинете.

Чтобы создать класс, сначала укажите школу, в которой вы работаете. Для этого в поле «Номер школы» раздела «Школа» выберите вашу школу из списка.

| Школа №            | 185 им. Героя | Советско | го ы | ног |
|--------------------|---------------|----------|------|-----|
| Номер ш<br>185 им. | колы          |          |      |     |

Если Вашей школы нет в списке, выберите поле «Моего образовательного учреждения нет в списке». Добавьте город и школу вручную.

## 4. Добавьте свой класс.

Чтобы пригласить учеников в ваш класс, добавьте класс(ы), в которых вы преподаете программу. Для этого, в блоке "Классы" личного кабинета укажите название класса (например, 2А) и учебный год в формате гггг-гггг (например, 2020-2021). Номер школы появится автоматически после добавления школы на предыдущем шаге. Для завершения добавления класса, нажмите на кнопку "Сохранить". Обратите внимание, что если вы допустите ошибку при добавлении класса, исправить ее будет возможно только отправив соответствующий запрос через <u>форму обратной</u> **СВЯЗИ.** 

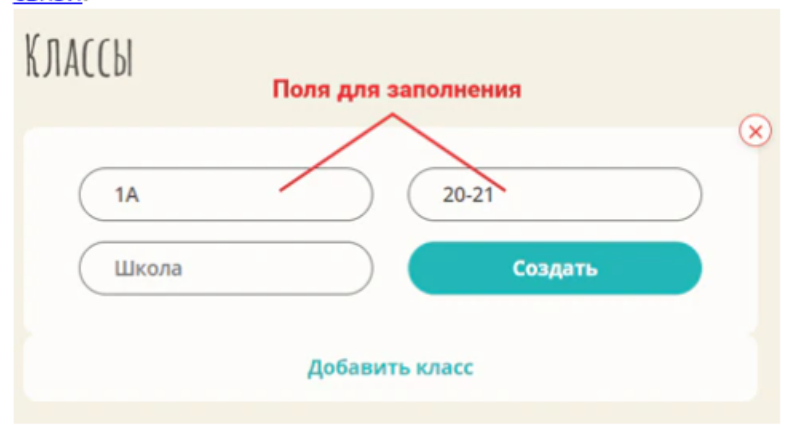

5. Пригласите учеников в свой класс: предоставьте им реферальный код класса и направьте родителям инструкцию, как присоединиться к классу (доступна отдельно)

После добавления класса, нажмите на иконку просмотра

подробной информации о классе КЛАССЫ Нажмите для просмотра класса 8 20-21 Тестовый 5 1E учебный класс Лицей №2 учеников год школа В меню класса вы увидите всех зарегистрировавшихся учеников класса. Для того, чтобы ученики смогли регистрироваться, сообщите ученикам класса указанный на

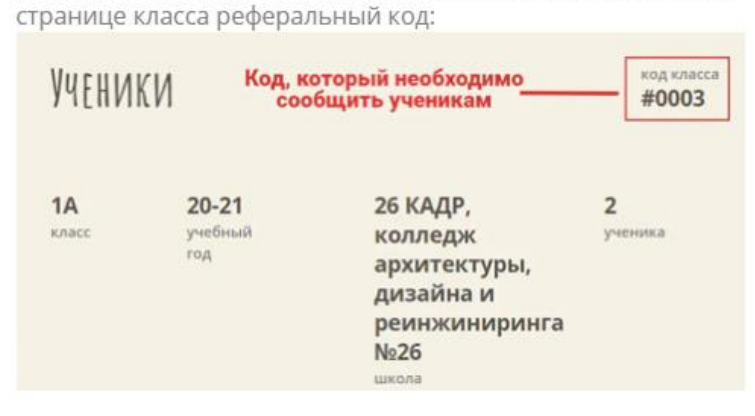

6. Ученики появятся в вашем классе после того, как родители зарегистрируются на сайте с использованием реферального кода. Класс с учениками будет выглядеть так.

| Ученики <u>Результаты тестов</u>                                                                                                    | код класса<br>#1260 |
|----------------------------------------------------------------------------------------------------|---------------------|
| Серафима Антонова<br>Входной тест: Пройден<br>Выходной тест: Не пройден<br>Лагерь 1 смена: Не пройден<br>Лагерь 2 смена: Не пройден<br>Фотоконкурс онлайн: Не пройден      | Сертификаты: 0      |
| Мария Тимофеева<br>Входной тест: Пройден<br>Выходной тест: Не пройден<br>Лагерь 1 смена: Не пройден<br>Лагерь 2 смена: Не пройден<br>Фотоконкурс онлайн: Не пройден        | Сертификаты: 0      |
| Анастасия Касмынина<br>Входной тест: Не пройден<br>Выходной тест: Не пройден<br>Лагерь 1 смена: Не пройден<br>Лагерь 2 смена: Не пройден<br>Фотоконкурс онлайн: Не пройден | Сертификаты: 0      |
| Марьяна Шахова<br>Входной тест: Не пройден<br>Выходной тест: Не пройден<br>Лагерь 1 смена: Не пройден<br>Лагерь 2 смена: Не пройден<br>Фотоконкурс онлайн: Не пройден      | Сертификаты: 0      |

7. Результаты тестирований будут доступны на вкладке «Результаты тестов». В выпадающем списке можно переключаться между входным и выходным тестированиями.

| зходное тестирование       | 🔺 Применить Скачать               |
|----------------------------|-----------------------------------|
| Входное тестирование(2020) |                                   |
| Входное тестирование       |                                   |
| Выходное тестирование      | ивотное было одомашнено           |
| раньше всех?               |                                   |
| Ответ 1: Собака            |                                   |
|                            |                                   |
|                            |                                   |
| Вопрос 2: О чем эти наук   | и?                                |
|                            |                                   |
| Ответ: Наука о собаках - К | (инология 1                       |
| Ответ: Наука о кошках - Ф  | елинология 1                      |
| Ответ: Наука о поведении   | и животных - Этология 1           |
|                            |                                   |
|                            |                                   |
| Вопрос 3. Чем из переци    | сленного тебе нравится заниматься |
| в свободное время?         | сленного теое правится запиматься |
|                            |                                   |
|                            |                                   |
| Ответ 1: Рисовать кошек    | или собак 1                       |

8. Результаты тестирований можно выгрузить в виде Excel-файла. Чтобы скачать выгрузку, нажмите кнопку «Скачать».

| Входное тестирование                                                                                                    |
|----------------------------------------------------------------------------------------------------|
| Вопрос 1: Какое домашнее животное было одомашнено<br>раньше всех?<br>Ответ 1: Собака 1                                                                        |
| Вопрос 2: О чем эти науки?<br>Ответ: Наука о собаках - Кинология 1<br>Ответ: Наука о кошках - Фелинология 1<br>Ответ: Наука о повелении животных - Этология 1 |
| Вопрос 3: Чем из перечисленного тебе нравится заниматься<br>в свободное время?                                                                                |
| Ответ 1: Рисовать кошек или собак 1<br>Ответ 2: Лепить из пластилина кошек или собак 1                                                                        |

## Желаем удачи!